## Slate – Applicant Profile

Login to Slate <u>https://applygrad.case.edu/manage/</u> and use Single Sign-On to access the site. Search for an applicant using the Records tab at the top or the Search bar in the upper right corner.

The Dashboard tab will display contact and biographic information, as well as all applications created.

The Checklist directly correlates to the one shown in the Student Status Portal. Items can be marked as Waived or Received by clicking the arrow button.

| Checklist                              |                                                  |                             |                                                                                                    |                                                                                                    |
|----------------------------------------|--------------------------------------------------|-----------------------------|----------------------------------------------------------------------------------------------------|----------------------------------------------------------------------------------------------------|
| U Torort Br                            | กกับการต่อว่า และ และ                            |                             | 7                                                                                                    |                                                                                                    |
| ::                                     | ຂະບາດທີ່ມີ [ [ ] ] [ ] ] [ ] ] ] ] ] ] ] ] ] ] ] | n                           | 100 - 100 - | NER 201 021                                                                                                    |
| are when it                            | Received                                         |                             |                                                                                                    | Dark and State of Store                                                                                                    |
| et sere a receit                       | Received                                         |                             |                                                                                                    | December of the Child                                                                                                    |
|                                        | Received                                         | Edit                        | 08/13/2020                                                                                                    | Resume or CV                                                                                                    |
| and the second                         | Booriged.                                        | a yaya 😫                    | ✓ 08/13/2020                                                                                                    | Statement of Decese-                                                                                                    |
| •                                      | STATES AND STORE 199                             | Value – Afrika Gerrya a sin |                                                                                                    | in igedawar                                                                                                    |
| 800iga                                 | v 11                                             | R-assenations               | ઈલાં કોલ્લાઈ લોકપ્                                                                                                    | 11 - <b>1</b> - <b>1</b> - <b></b> |
| <u>องี่มีสุ</u> พิชาติ ครองคุณ เช่นควา | · · · · · · · · · · · · · · · · · · ·            | REAL DOCTOR                 | iii ii ii ii ii ii ii ii ii ii ii ii ii                                                                                                    | and the second second second second second second second second second second second second second second second                                                                                                    |
|                                        |                                                  |                             | and Sharene and Share                                                                                                    | ······································                                                                                                    |
| nition and the                         |                                                  | Benki to Your Gra           | duate Studies Offes of Ada                                                                                                    | stiri- on Ferrica                                                                                                    |
|                                        |                                                  |                             |                                                                                                    |                                                                                                    |
|                                        |                                                  | Materials                   |                                                                                                    |                                                                                                    |
| ·····                                  | allers. Same                                     | Data Aussign Door           | - commenter                                                                                                    | Mary Borond                                                                                                    |
|                                        |                                                  |                             |                                                                                                    | New Material                                                                                                    |
| <u>20020 - 1166 Ser</u>                | <b>ipt-(Official)</b> — <u>Monish-Business</u>   | Eqlip                       | Eciliato                                                                                                    | 16/15                                                                                                    |
| This Application                       |                                                  | 08/13/2020                  | Cached Application                                                                                                    |                                                                                                    |
| 100000                                 | 192 Charten and Tel Difference                   | ,                           | kie dennikesiese                                                                                                    |                                                                                                    |
|                                        | This Application                                 |                             | 08/13                                                                                                    | /2020 Resume/CV                                                                                                    |
|                                        | 2020 TT TRANSCOOL                                | tonch Bosness School        | 10h0                                                                                                    |                                                                                                    |
|                                        |                                                  |                             |                                                                                                    |                                                                                                    |
| Decis                                  | ions                                             |                             |                                                                                                    |                                                                                                    |
| Decis                                  |                                                  |                             |                                                                                                    |                                                                                                    |
|                                        | 10051310 c                                       | ාළ් විසර්ගර් 🌅 🗅            | เพียงขางสง มีมีสงท                                                                                                    |                                                                                                    |
| <u>+0/30/3030-</u>                     | March Contraction                                | an significant in a         | nkPastanting5884                                                                                                    | 7 X011K1                                                                                                    |
| Lacon Trainagenza                      | 1000 CBREAK MARKAN COLOR MAIN                    | an increaning 🛛 🕅           | original and the second second                                                                                                    | odražinija u sektora († 1                                                                                                    |
|                                        |                                                  |                             |                                                                                                    |                                                                                                    |

The Materials section indicates any unofficial or official documents received. [See *How to Record Official Documents in Slate* PDF]

You can view the official decision letter here.

If you need assistance, contact the School of Graduate Studies. Phone: 216.368.4390 • Email: gradadmit@case.edu